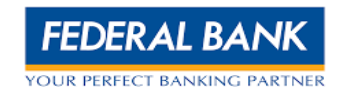

# FedOne Frequently Asked Questions

| 1.FEDONE- LOGIN AND PASSWORD      | 2  |
|-----------------------------------|----|
|                                   |    |
| 2. FEDUNE - TRANSACTIONS          |    |
| 3. FEDONE – BENEFICARY MANAGEMENT |    |
|                                   | 10 |
| 4. FEDUNE - KEPUKI3               |    |

# 1. FedOne - Login and Password

## 1. How do you complete the registration on Fed One?

1. Enter the "user ID", "password" and "system generated captcha"

| FEDERAL BANK                                                                                                    | Notices                                                                                                    |
|----------------------------------------------------------------------------------------------------|----------------------------------------------------------------------------------------------------|
| Password                                                                                                    | Important Notices                                                                                                    |
| ©<br>EVR2m © Dependent<br>Sign In<br>Enrepot Dissectioned<br>Enrepot Dissectioned<br>( * The Federal Bark Limited, Rigdt Office Aluxa, 2026) | Effective days 01, 2021s, due to the merger of Oriental Bank of Commerce and United Bank of India with Anjab National Bank, there will be a change in the IFSC codes. Please check the updated information and update your payee details accordingly, to have a seamless transaction experience.     As per the RBI Guidelines, Real-Time Gross Settlement (RTGS) is available 24x7 with effect from Dec 14, 2020.     Dear Customer, As per Sec. 194N of IT Act, w.e.t. 01-bul-2020, a customer who has not filed IT Returns for all 3 Aths (for which the time limit to file a return under section 139(1) of IT Act has expired immediately preceding the year in which cash |
|                                                                                                    |                                                                                                    |

- 2. Click "Sign In". The "Reset Password" page is displayed.
- 3. Enter your old password and new password in corresponding text fields.
- 4. Click "Save Password".
- 5. The "Security Question" page will be displayed. Enter the answers for security questions.
- 6. Click "Save Answers". The message is displayed stating Password has been reset successfully. Please Login again.
- 7. Click **Go to Login Page** to login using the new password.

#### 2. How do you reset the password?

- 1. Click on "Forgot Password" Option.
- 2. Enter the mentioned details and click on "Request New Password".
- 3. Password reset link will be delivered to the registered mailing address.
  - i. Note: The email address that was registered with the account need to be provided on the email address column.
- 4. After opening the password link, you need to provide the required details.
- 5. Proceed with the new password and confirm the password.

## 3. How to Logout from Fed One?

- 1. Click on the Profile Icon on the top right corner.
- 2. Click on logout and it will show a message that "You are successfully logged out".

## 4. How to view transaction activities?

- 1. The system allows you to view the activities of the transaction. You can also add and view comments about the transaction.
- 2. To view the transaction activity, perform the following steps:
  - a. Login to Fed One Checker id.
  - b. Select the transaction from "Authorize" Tab and click on transaction

|                                                         | _                        |              |              |                   |   |
|---------------------------------------------------------|--------------------------|--------------|--------------|-------------------|---|
| Customer Reference No. 2010/004/00100000 Payment Refere | nce No. 0011024/71307842 |              |              |                   |   |
| Customer Reference No. *                                | Payment R                | eference No. |              |                   |   |
|                                                         |                          |              |              |                   |   |
| Account Details                                         |                          |              |              |                   |   |
| From Account •                                          |                          | _            |              |                   |   |
|                                                         | Get Balan                | æ            |              |                   |   |
| Payee Details                                           |                          |              |              |                   |   |
| Payee Type *                                            | Payee Nam                | •            |              |                   | 0 |
| Registered Non-Registered                               |                          |              |              |                   |   |
| Payments Transfer Details                               |                          |              |              |                   |   |
| Transfer Type •                                         | Net Amoun                | t•           |              |                   |   |
| ALCO AN INCOME.                                         | X =                      | v 555.00     |              |                   |   |
| Debit On •                                              | Value Date               |              | DD/MM/YYYY 5 | iend Allert       | 0 |
| Today With Same Value Date                              | × = 07/10/2              | 224          |              | Select One Option | * |
| Today With Same Value Date                              | A. *                     | 226          |              | Select One Option |   |
|                                                         |                          |              |              |                   |   |
|                                                         |                          |              |              |                   |   |
|                                                         |                          |              |              |                   |   |
|                                                         |                          |              |              |                   |   |
|                                                         |                          |              |              |                   |   |
|                                                         |                          |              |              |                   |   |
|                                                         |                          |              |              |                   |   |
|                                                         |                          |              |              |                   |   |
| I Arthuby                                               |                          |              |              |                   |   |
| - Acong                                                 |                          |              |              |                   |   |
| Comments Activity                                       |                          |              |              |                   |   |
|                                                         |                          |              |              |                   |   |
|                                                         |                          |              |              |                   |   |
| AVMAKER                                                 |                          |              |              |                   |   |
| ISEF- Transaction (0110)(0110)(0110) aved and s         | nt for approval.         |              |              |                   |   |

c. On the bottom of the screen, the activity session is displayed, click on the "Activity" to view the details.

#### 5. How can I see my user details?

- 1. Login to Fed One.
- 2. Click on the Profile Icon on the top right corner.
- 3. Select "User Profile".
  - i. Note: You can also change the security questions and reset login passwords from user profile option.

## 6. How can I check my login activity?

- 1. Login to Fed One.
- 2. Click on the Profile Icon on the top right corner.
- 3. Click on "Login History" option.
- 4. You can find the last 10 records of login activity from the displayed screen.
- 5. Click on "Go to Profile" option to view the activity stream.

## 7. How to enable the dashboard widgets?

- 1. Login to Fed One.
- 2. Click on the Profile Icon on the top right corner.
- 3. Select "My Preferences".
- 4. Select the required widget that need to be displayed on the dashboard.

| A 1000000 | 🛎 Falandra Wildowk                                      |   |
|-----------|---------------------------------------------------------|---|
| *         | Later Norget     Later Norget     Bulletin Board Widget | 0 |
| •         | Promotional Message Widget                              | 0 |
|           |                                                         |   |
|           |                                                         |   |
|           |                                                         |   |
|           |                                                         |   |
|           |                                                         |   |

5. Click on done to enable.

# 2. FedOne - Transactions

1. How can we check the transaction enquiry for a single transaction?

#### 1. Login to Fed One.

| ng Action                                                  |    |           |   |         |   |                              | ~                    |  |
|------------------------------------------------------------|----|-----------|---|---------|---|------------------------------|----------------------|--|
| Non Financial Miscellaneou<br>Verify<br>No Pendine Actions | us | Authorize | 8 | Release | ٢ | Rework<br>No Pending Actions | <b>•</b>             |  |
|                                                            |    |           | _ |         |   |                              |                      |  |
|                                                            |    |           |   |         |   | Last Refreshed At : 07       | /10/2024 04-25:52 PM |  |
|                                                            |    |           |   |         |   |                              |                      |  |
|                                                            |    |           |   |         |   |                              |                      |  |
|                                                            |    |           |   |         |   |                              |                      |  |

- 2. Click on "Enquiries & Reports Tab".
- 3. Select "Transaction Enquiry".
- 4. Provide the mandatory fields, select the transaction type as "individual".

| Client •                       |                 | Module -                |            | Transaction Type • |     |
|--------------------------------|-----------------|-------------------------|------------|--------------------|-----|
| 134979550 JAVIOM IN DIA HOUSIN | S FINANCE PRI X | PAYMENTS                | × *        | INDIVIDUAL         | × * |
| Debit Account Number *         |                 | Customer Ref. No.       |            | Status             |     |
| Select                         | ٣               |                         |            | Select             | *   |
| Transaction From Date •        | DD/MM/YYYY      | Transaction To Date *   | DD/MM/YYYY |                    |     |
|                                | E.              |                         |            |                    |     |
| This field is required.        |                 | This field is required. |            |                    |     |
|                                | ٦               |                         |            |                    |     |
| Search Reset Cancel            | ]               |                         |            |                    |     |

5. Click on search.

# 2. How can we check the transaction enquiry for a batch transaction?

- 1. Login to Fed One.
- 2. Click on "Enquiries & Reports Tab".
- 3. Select "Transaction Enquiry".
- 4. Provide the mandatory fields, select the transaction type as "Batch".

| Search Criteria                               |               |                         |            |                    |     |  |
|-----------------------------------------------|---------------|-------------------------|------------|--------------------|-----|--|
| Client •                                      |               | Module -                |            | Transaction Type • |     |  |
| 134979550 (AVIOMINDIA HOUS                    | NG FINANCE PR | PAYMENTS                | × -        | BATCH              | × * |  |
| Debit Account Number                          |               | Customer Batch Ref No.  |            | Status             |     |  |
| Select                                        | Ŧ             |                         |            | Select             | ~   |  |
| Transaction From Date •                       | DD/MM/YYYY    | Transaction To Date *   | DD/MM/YYYY |                    |     |  |
|                                               |               |                         | <b></b>    |                    |     |  |
| This field is required.                       |               | This field is required. |            |                    |     |  |
| Advance Search     Search     Reset     Cance | el            |                         |            |                    |     |  |

5. Click on search.

## 3. Through which options account balances can be fetched?

1. Click on Account Services and select "customer relationship view".

| Account Services     B Services            | ~      | Account Dashboard     |   |                            |    |                   |                             | Exmand All Collanse All |
|--------------------------------------------|--------|-----------------------|---|----------------------------|----|-------------------|-----------------------------|-------------------------|
| Customer Relationshi     Financial Reports | p View | Client Code<br>Select | * | Preferred Currency<br>None | Ţ  | Get Details Refre | sh                          | فنعميا لتتقعا           |
|                                            |        | ✤ SAVINGS             |   |                            | IN | R                 | 74,553.46 (Total Available) |                         |
|                                            |        |                       |   |                            |    |                   |                             |                         |
|                                            |        |                       |   |                            |    |                   |                             |                         |
|                                            |        |                       |   |                            |    |                   |                             |                         |
|                                            |        |                       |   |                            |    |                   |                             |                         |

- 2. On the screen all the linked accounts and the respective balances will be shown.
- 3. To get a detailed account information click on the "+" icon and select the account number.

## 4. How to do the transactions in Fed One?

Through Fed One two types of transactions can be initiated:

#### 1. One to One Payment.

- i. Login to Fed One.
- ii. Click on "Payments & Transfer Tab".
- iii. Select One to One payment.

| Account Services V Pa                                   | yments & Transfer 🗸 Enquiries & Reports 🗸 To | is & Ublites 🗸                                 |                              |
|---------------------------------------------------------|----------------------------------------------|------------------------------------------------|------------------------------|
| ayments & Transfer                                      | One to One Payment                           |                                                | Layout Single Page * 🔓 🛿 🕁 🕊 |
| ) Fund Transfer                                         | Own Account Transfer Subsidiary Acc          | ount Transfer 🛛 🛛 Third Party Account Transfer | -                            |
| One to One Payment     Bulk Payment                     | Customer Reference No.                       | ayment Reference No.                           |                              |
| Insta Payment     Statutory Payment     Cheque Printing | Account Details                              |                                                |                              |
| 🕞 Upload & Enquiry 🔷                                    |                                              | Q                                              |                              |
|                                                         | Payee Details                                |                                                |                              |
|                                                         | Payee Type *                                 | Payee Name                                     | 0                            |
|                                                         | Registered 🔘 Non-Registered                  | Search by Code or Name                         | Q                            |
|                                                         | Payments Transfer Details                    |                                                |                              |
|                                                         | Transfer Type =                              | Net Amount *                                   |                              |
|                                                         | Select                                       | • INR • 0.00                                   |                              |
|                                                         | Debit On *                                   | Value Date DD//MM/YYYY Send Alert              | 0                            |
|                                                         | Today With Same Value Date                   | x - 07/10/2024                                 |                              |

- iv. From this option customer can initiate "Own Account Transfer, Subsidiary Account Transfer, Third Party Account Transfer".
- v. Own Account Transfer
  - 1) Transactions between own accounts (Self Account Transfer).
- vi. Subsidiary Account Transfer
  - 1. Transactions to child accounts (If parent account is given).
- vii. Third Party Account Transfer
  - 1. Transactions that can be done to all other accounts (Federal to another Federal Accounts, Federal to Other Bank Accounts).

#### 2. Bulk Payment

Through bulk payment option customer can make transactions as a batch. In one batch only one product can be used for transactions.

#### 5. How to check the uploaded file status before authorizing?

- 1. Login to Fed One.
- 2. Click on "Payments & Transfer Tab".
- 3. Select "File Enquiry" from "Upload and enquiry" option.
- 4. Provide the mandatory fields and click on search.

| iearch Criteria                              |             |                  |            |                                             |                             |  |
|----------------------------------------------|-------------|------------------|------------|---------------------------------------------|-----------------------------|--|
| Module =                                     | Purpos      | se •             |            | Client -                                    |                             |  |
| PAYMENTS                                     | sele        | ct One Option    | *          | H35150358 (LIGHT MICROFINANCE PRIVATE LIM X | *                           |  |
| ile Format Type •                            | File Na     | ame              |            | Status                                      |                             |  |
| Select One Option                            | ▼ Ente      | er File Name     |            | Select One Option                           | v                           |  |
| Jploaded From Date • DD/MN                   | YYYY Upload | ded To Date =    | DD/MM/YYYY | Channel                                     |                             |  |
|                                              |             |                  |            | Select                                      | *                           |  |
| This field is required.<br>Eustomer Ref. No. | This fie    | eld is required. |            |                                             |                             |  |
| Enter Customer Ref. No.                      |             |                  |            |                                             |                             |  |
| Search Clear Cancel                          |             |                  |            |                                             |                             |  |
|                                              |             |                  |            |                                             | O care 12 care 10 character |  |

5. From the listed data, click on the drop-down menu to view the details of the uploaded file.

| inquin     | ed Data              |               |                         |                             |                     |             |             |           |                 |                           | 🗋 Copy [          | C Export [] St | how/Hide |
|------------|----------------------|---------------|-------------------------|-----------------------------|---------------------|-------------|-------------|-----------|-----------------|---------------------------|-------------------|----------------|----------|
|            | Customer Refe        | erence Number | File Type               | File Name                   | Process Type        | Upload Date | Uploaded By | Status    | Rejection Level | Summary Level Attachments | Rejection Details | Actions        |          |
|            |                      |               | PAYMENTS                | intvc001x(s)                | PAYVENT_COMMON_UPLD | 04/10/2024  | LMAKER      | Processed | File            |                           |                   |                | ^        |
| Tot<br>Tot | al Records<br>al Txn | 2<br>2        | Rejected F<br>Successfu | Records 0<br>Il Amount 110. | Remarks             | Internet P  | ortal       |           |                 |                           |                   |                |          |
| Su         | ccessful Records     | 2             | Rejected /              | Amount 0.00                 |                     |             |             |           |                 |                           |                   |                |          |
|            |                      |               |                         |                             |                     |             |             |           |                 |                           | Show 10 ¥ of      | 1 entries 🔇    | 1 >      |

## 6. What is the purpose of "Return for Rework" option?

If any transaction needs to be changed/modified before authorization, the checker can click on the return for rework option to do the modifications.

E.g Maker is initiating a transaction >> checker select return for rework option >> Provide action remarks and confirm >> The transactions that are retuned for rework will be reflected in maker's ID under Rework tab.

| yments & Transfer |   | Paym    | ent Action       |                   |            |                |                |              |                |                 |                             |         |   |  |
|-------------------|---|---------|------------------|-------------------|------------|----------------|----------------|--------------|----------------|-----------------|-----------------------------|---------|---|--|
| Payment Action    |   | Searc   | h Criteria       |                   |            |                |                |              |                |                 |                             |         |   |  |
| Fund Transfer     |   |         |                  |                   |            | Confirm Close  | 2              |              | 0 11           |                 |                             |         |   |  |
| ) Cheque Printing | > | Transac | don Details      |                   |            |                |                |              |                |                 | 💭 Copy 🛛 Export 🕅 Show/Hide |         |   |  |
| Upload & Enquiry  | > |         | Payment Ref. No. | Customer Ref. No. | Value Date | Debit Account  | Debit Currency | Debit Amount | Credit Account | Credit Currency | Credit Amount               | Actions |   |  |
|                   |   |         | 1071024171397857 | 1071024171397857  | 07/10/2024 | 15280200006568 | INR            | 555.00       | 36156298116    | INR             | 555.00                      | x x b   | ~ |  |

|                 | $\odot$ | Authorize          | 0 | Release            | ٢ | Rework         |                            |
|-----------------|---------|--------------------|---|--------------------|---|----------------|----------------------------|
| Pending Actions |         | No Pending Actions |   | No Pending Actions |   | Individual     | 1                          |
|                 |         |                    |   |                    |   |                |                            |
|                 |         |                    |   |                    |   | Last Refreshed | At: 07/10/2024 05:34:28 PM |

## 7. How to get the payment advise for a transaction from Fed One?

We can only download the payment advise for the successful transactions. To get the payment advise follow the instructions:

- 1. Login to Fed One.
- 2. Click on "Enquiries & Reports" tab.
- 3. Select "Transaction Enquiry" option.
- 4. Provide all the mandatory fields and select the transaction.

| ) Transaction Enquiry | Transa<br>Quick Ser | ction Enquiry<br>search Library |                  |                   |                 |            |                     |                |              |                          |               |
|-----------------------|---------------------|---------------------------------|------------------|-------------------|-----------------|------------|---------------------|----------------|--------------|--------------------------|---------------|
| Personalized Reports  | Searc               | h Criteria                      |                  |                   |                 |            |                     |                |              |                          |               |
|                       | Transact            | tion Details                    |                  |                   |                 |            |                     |                |              | Copy 🕑 Ex                | port []8 Show |
|                       |                     | Batch Reference No.             | Payment Ref. No. | Customer Ref. No. | Channel         | Value Date | Debit Account       | Debit Currency | Debit Amount | Status                   | Actions       |
|                       |                     |                                 |                  |                   | Internet Portal | 07/10/2024 |                     | INR            | 555.00       | Returned For Rework      | 80            |
|                       |                     |                                 |                  |                   | Internet Portal | 07/10/2024 |                     | INR            | 555.00       | Delivered for Processing | 80            |
|                       |                     |                                 |                  | abcd              | Internet Portal | 05/10/2024 |                     | INR            | 50.00        | Paid                     | 80            |
|                       | Cred                | it Account                      | Pi               | ayer              |                 | Beneficiar | <b>y Type</b> Adhoc |                |              |                          |               |
|                       | Cred                | it Currency INR                 | Tr               | ransfer Type NER  | FT-C            | File Name  |                     |                |              |                          |               |
|                       | Cred                | it Amount 50.00                 | D                | ebit/Credit Deb   | NENTE           | Maker Rer  | marks               |                |              |                          |               |
|                       | Cred                | it Bank                         |                  | X Rate Type       | mpret 5         | System Pr  | ocessing            |                |              |                          |               |
|                       | Paye                | e abc                           | Ð                | X Rate            |                 | Remarks    |                     |                |              |                          |               |

5. Click on the drop down and click the " 🛃 " option to download payment advice.

## 8. How to identify product types in Fed One?

| Product Code | Product Description |
|--------------|---------------------|
| IFT-C        | IFT-CONSOLIDATED    |
| IFT          | IFT-INDIVIDUAL      |
| NEFT         | NEFT-INDIVIDUAL     |
| NEFT-C       | NEFT-CONSOLIDATED   |

| RTGS        | RTGS-INDIVIDUAL          |
|-------------|--------------------------|
| RTGS-C      | RTGS-CONSOLIDATED        |
| IMPS        | IMPS                     |
| IFT-SALARY  | IFT-SALARY-CONSOLIDATED  |
| NEFT-SALARY | NEFT-SALARY-CONSOLIDATED |
| RTGS-SALARY | RTGS-SALARY-CONSOLIDATED |
|             |                          |

## 9. How to initiate bulk transaction in Fed One?

- 1. Login to Fed One.
- 2. Click on "Payments & Transfer Tab". And select "File Upload/Import" option.
- 3. Choose Purpose Code as "PAYMENT\_COMMON\_UPLD" and select the file format type as "BULKUPLOADV1, PAYMENTFBL".

|                                                                                                    |      | Client •                                    | Module - |     |  |
|----------------------------------------------------------------------------------------------------|------|---------------------------------------------|----------|-----|--|
| FILE UPLOAD                                                                                                    | × -  | 134979660 (AVION INDIA HOUSING FINANCE PRIV | PAYMENTS | × * |  |
| Purpose •                                                                                                    |      | File Format Type *                          |          |     |  |
| PAYMENT_COMMON_UPLD                                                                                                    | *    | PAYMENTFBL                                  | *        |     |  |
|                                                                                                    |      | Format Description: PAYMENT-FI              | EDERAL   |     |  |
| Status                                                                                                    |      | Customer Ref. No.                           |          |     |  |
|                                                                                                    |      | Enter Customer Ref. No.                     |          |     |  |
| Choose File No file chosen                                                                                                    |      |                                             |          |     |  |
| File formats allowed are TXT,CSV, XLS or 3<br>Maximum file size allowed is 20 MB.                                                    | XML. |                                             |          |     |  |
| File formats allowed are TXT,CSV, XLS or ! Maximum file size allowed is 20 MB. Documents Uploaded                                    | XML. |                                             |          |     |  |
| File formats allowed are TXT,CSV, XLS or :<br>Maximum file size allowed is 20 MB.<br>Documents Uploaded<br>Summary Level Attachments | XML. |                                             |          |     |  |

- 4. Upload the file by clicking on "Choose file option".
- 5. Click on Upload.
- 6. Click on "**Detailed File Status Option**" to view the status of the uploaded file.

| Detailed File Status | « |
|----------------------|---|
|                      |   |

## 10. How to initiate salary payments through Fed One?

1. Login to Fed One.

- 2. Click on "Payments & Transfer Tab". And select "File Upload/Import" option.
- 3. Choose Purpose Code as "PAYROLL\_UPLOAD" and select the file format type as "SALARYFBL".

| Upload/Import =                                                                      |     | Client •                                         | Module •     | <pre>«</pre> |  |
|--------------------------------------------------------------------------------------|-----|--------------------------------------------------|--------------|--------------|--|
| FILE UPLOAD                                                                          | × * | 134979660   AVOM INDIA HOUSING FRIANCE PRIV. 🗙 👻 | PAYMENTS X * |              |  |
| Purpose =                                                                            |     | File Format Type •                               |              |              |  |
| PAYROLL_UPLOAD                                                                       | *   | PAYROLL_UPLOAD                                   |              |              |  |
|                                                                                      |     | Format Description: PAYROLL_UPLOAD               |              |              |  |
| Status                                                                               |     | Customer Ref. No.                                |              |              |  |
|                                                                                      |     | Enter Customer Ref. No.                          |              |              |  |
| File formats allowed are TXT,CSV, XLS or XML.<br>Maximum file size allowed is 20 MB. |     |                                                  |              |              |  |
| Documents Uploaded                                                                   |     |                                                  |              |              |  |
| Summary Level Attachments                                                            |     |                                                  |              |              |  |
| Remarks                                                                              |     |                                                  |              |              |  |
| Enter Remarks                                                                        |     |                                                  |              |              |  |
|                                                                                      |     |                                                  |              |              |  |

- 4. Upload the file by clicking on "Choose file option".
- 5. Click on Upload.
- 6. Click on "Detailed File Status Option" to view the status of the uploaded file.

#### 11. How can we identify the transaction status?

| Event                    | Description                                     |
|--------------------------|-------------------------------------------------|
| Delivered for Processing | Pending at Bank Action                          |
| Cancelled                | Customer/Bank Cancelled the transaction         |
| Pending for Approval     | Transaction is pending for approval             |
| Pending for Release      | Transaction is pending for release              |
| Pending for verification | Transaction is pending for verification         |
| Rejected                 | Customer rejected the transaction               |
| Released                 | Transaction gets released                       |
| Return for Rework        | Verifier/Approver return the transaction due to |
|                          | some errors                                     |

## 12. How to verify/authorize/release the transactions from verifier/checker/releaser ID's?

- 1. Login to Fed One using verifier/checker/releaser ID.
- 2. Select Payments from "Pending Action Option".
- 3. You can select each tab to view the pending items. You can verify, authorize, or release the individual and batch transactions. It displays number of transactions with the hyperlink feature. You can click the hyperlink and take an appropriate action.

|                    | 0       |                    | 0   |                    | 0       |                         |                     |
|--------------------|---------|--------------------|-----|--------------------|---------|-------------------------|---------------------|
| Verify             | $\odot$ | Authorize          | (2) | Release            | $\odot$ | Rework                  |                     |
| No Hending Actions |         | No Pending Actions |     | No Pending Actions |         | No Pending Actions      |                     |
|                    |         |                    |     |                    |         |                         |                     |
|                    |         |                    |     |                    |         | Last Refreshed At : 07/ | 10/2024 05:08:07 PM |
|                    |         |                    |     |                    |         |                         |                     |
|                    |         |                    |     |                    |         |                         |                     |
|                    |         |                    |     |                    |         |                         |                     |
|                    |         |                    |     |                    |         |                         |                     |
|                    |         |                    |     |                    |         |                         |                     |
|                    |         |                    |     |                    |         |                         |                     |
|                    |         |                    |     |                    |         |                         |                     |
|                    |         |                    |     |                    |         |                         |                     |

4. Select the required transaction and verify/authorize/release.

#### 13. How can we cancel "Future Value Dated" transaction?

- 1. Login to Fed One Maker ID.
- 2. Click on "Payments & Transfer Tab".
- 3. Select "Payment Action".
- 4. Select "Cancel" from Action type and choose the "Debit account number".
- 5. Select "Txn-Auth Type" as "One to One Payment" and search.

| Search Criteria                                                    |                   |                          |               |                |                        |                  |                     |               |             |
|--------------------------------------------------------------------|-------------------|--------------------------|---------------|----------------|------------------------|------------------|---------------------|---------------|-------------|
| Action Type -                                                      |                   | Action For               |               |                | Client -               |                  |                     |               |             |
| CANCEL                                                             | X *               | Select                   |               | -              |                        | O AVION NOIA HOU | SING FUNANCE PREX 1 | •             |             |
| Debit Account *                                                    |                   | Txn-Auth Typ             | e <b>-</b>    |                | Debit Curren           | cy               |                     |               |             |
| Multiple records selected                                          | Ŧ                 | One To One               | e Payment     | × -            | Select                 |                  |                     | •             |             |
| Payment Currency                                                   |                   |                          |               |                |                        |                  |                     |               |             |
| Select                                                             | -                 |                          |               |                |                        |                  |                     |               |             |
|                                                                    |                   |                          |               |                |                        |                  |                     |               |             |
| Advance Search     Search     Reset ansaction Details              |                   |                          |               |                |                        |                  |                     | 🗋 Сору 📝 Б    | kport []]   |
| Advance Search  Search Reset  ansaction Details  Payment Ref. No.  | Customer Ref. No. | Value Date               | Debit Account | Debit Currency | Debit Amount           | Credit Account   | Credit Currency     | Credit Amount | cport []] S |
| Advance Search  Search  Reset  ansaction Details  Rayment Ref. No. | Customer Ref. No. | Value Date<br>10/11/2024 | Debit Account | Debit Currency | Debit Amount<br>100.00 | Credit Account   | Credit Currency     | Credit Amount | cport []] S |

- 6. Select the transaction from transaction detail and click on "Cancel".
  - a) Login to Fed One Checker ID.
  - b) Click on "Payments & Transfer Tab".
  - c) Select "Payment Action".

- d) Select "Authorize" from Action type and Action for as "Cancel". Choose the debit account number.
- e) Select "Txn-Auth Type" as "One to One Payment" and search.

| earch Criteria                                                                                                    |                                        |                  |                                      |                    |               | •                           |
|----------------------------------------------------------------------------------------------------|----------------------------------------|------------------|--------------------------------------|--------------------|---------------|-----------------------------|
| Action Type =                                                                                                    | Action For •                           |                  | Client *                             |                    |               |                             |
| AUTHORIZE × -                                                                                                    | CANCEL                                 | × *              | NEW TRUE AVION IN DRIV               | OUSING RNANCE PREK | ·             |                             |
| Debit Account =                                                                                                    | Txn-Auth Type =                        |                  | Debit Currency                       |                    |               |                             |
| Multiple records selected                                                                                                    | One To One Payment                     | × *              | Select                               |                    | •             |                             |
| Payment Currency                                                                                                    |                                        |                  |                                      |                    |               |                             |
| Select 👻                                                                                                    |                                        |                  |                                      |                    |               |                             |
|                                                                                                    |                                        |                  |                                      |                    |               |                             |
| Advance Search Reset rsaction Details                                                                                                    |                                        |                  |                                      |                    | 💭 Copy 🕑 Expo | rt 🕼 Show/Hide              |
| Advance Search Reset Reset Reset Payment Ref. No. Customer Ref. No.                                                                                                    | Value Date Debit Account               | Debit Currency D | ebit Amount Credit Account           | Credit Currency    | Credit Amount | rt []] Show/Hide            |
| Advance Search Reset Reset Re | Value Date Debit Account<br>10/11/2024 | Debit Currency D | ebit Amount Credit Account<br>100.00 | Credit Currency    | Credit Amount | rt []] Show/Hide<br>Actions |

- f) Select the transaction and click on authorize.
  - OR
- g) Click non-financial option from Pending action and select the transaction to authorize.

| Payments Non | Financial Miscellaneous |                                                                                                    |
|--------------|-------------------------|----------------------------------------------------------------------------------------------------|
| Authorize    | 8                       |                                                                                                    |
| Cancel       | 1                       |                                                                                                    |
|              |                         |                                                                                                    |
|              |                         | sacremone in control de control de control de control de control de control de control de control de control de |
|              |                         |                                                                                                    |
|              |                         |                                                                                                    |
|              |                         |                                                                                                    |
|              |                         |                                                                                                    |
|              |                         |                                                                                                    |

## 14. Can we do online transactions through Fed One?

Through Fed One, online transactions (Bill Payments) are not possible.

## 15. How to get the statement of the transactions?

- 1. Login to Fed One.
- 2. Click on Account Services and select "customer relationship view".
- 3. On the screen all the linked accounts and the respective balances will be shown.

|                                               |      | Account Dashboard          |                    |                     |                        |                         |
|-----------------------------------------------|------|----------------------------|--------------------|---------------------|------------------------|-------------------------|
| Services                                      | ~    | Customer Relationship View |                    |                     |                        | Expand All Collapse All |
| Customer Relationship     Cheque Book Request | View | Client Code                | Preferred Currency |                     |                        | التنقيب التنقيا         |
| Financial Reports                             | >    | Select                     | None               | Get Details Refresh |                        |                         |
|                                               |      | + CURRENT                  |                    | INR                 | 0.00 (Total Available) |                         |
|                                               |      |                            |                    |                     |                        |                         |
|                                               |      |                            |                    |                     |                        |                         |
|                                               |      |                            |                    |                     |                        |                         |
|                                               |      |                            |                    |                     |                        |                         |
|                                               |      |                            |                    |                     |                        |                         |
|                                               |      |                            |                    |                     |                        |                         |
|                                               |      |                            |                    |                     |                        |                         |
|                                               |      |                            |                    |                     |                        |                         |
|                                               |      |                            |                    |                     |                        |                         |

4. To get a detailed account information click on the "+" icon and select the account number.

| 5. Click on <b>"Transactions option</b> " | and select the required | date range and search |
|-------------------------------------------|-------------------------|-----------------------|
|-------------------------------------------|-------------------------|-----------------------|

| Value Date        |                 |                                       | Amount                         |                           |                    |  |
|-------------------|-----------------|---------------------------------------|--------------------------------|---------------------------|--------------------|--|
| From •            | DD/MM/YYYY To * | DD/MM/YYYY                            | From                           |                           | То                 |  |
| 30/09/2024        | 07/10/202       | 24                                    |                                |                           |                    |  |
| Show Entries 15 🗸 |                 |                                       |                                |                           |                    |  |
| Transaction Date  | Value Date Nan  | ation Bank Reference Cus<br>Number Nu | stomer Reference Debit<br>mber | Credit Running<br>Balance | Additional Details |  |
|                   |                 |                                       |                                |                           |                    |  |

#### 16. Through Fed One batch transactions are possible or not?

Yes, Batch transactions can be initiated through Fed One, kindly follow the mentioned steps to proceed.

- a. Login to Fed One.
- b. Click on "Payments & Transfer" tab.
- c. Select "Bulk Payment" option from "Fund transfer" option.
- d. Select the beneficiary type: (Own Account Transfer, Subsidiary Account transfer, Third Party Account Transfer).
- e. Select the debit account from account details.

| crount Details           |                            |                      |            |   |  |
|--------------------------|----------------------------|----------------------|------------|---|--|
| om Account *             |                            |                      |            |   |  |
| 22736900001176           | Get Balance                |                      |            | • |  |
| Debit Currency: I        | INR                        |                      |            |   |  |
| avment Transfer Details  |                            |                      |            |   |  |
| ustomer Batch Ref. No. • |                            |                      |            |   |  |
| BATCH01                  |                            |                      |            |   |  |
| umber of Transactions    | Payment Currency •         | Amount Priority •    |            |   |  |
|                          | 1 INR                      | × • Payment Currency | × *        |   |  |
| atch Amount              | Debit Date •               | Value Date           | DD/MM/YYYY |   |  |
|                          | Today With Same Value Date | × - 07/10/2024       |            |   |  |
|                          |                            |                      |            |   |  |
|                          |                            |                      |            |   |  |

- f. Click on "Transfer Details" and provide the mandatory fields.
- g. Click on "+" to add more transaction details and submit for approval.

# 3. FedOne - Beneficiary Management

#### 1. How to add the beneficiary in Fed One?

- 1. Login to Fed One.
- 2. Click on "Masters Tab".
- 3. Select "Payee Maintenance Option".
- 4. Click on Create Option to add the beneficiary.

| Masters           | Create Payee 🛞                              |                            |                         |  |
|-------------------|---------------------------------------------|----------------------------|-------------------------|--|
| (a) User Setups   | All fields   Required *                     |                            |                         |  |
| Payee Maintenance | Payee Code *                                | Payee Name *               | Client*                 |  |
| Upload & Enquiry  | Enter Payee Code                            | Enter Payee Name           | Enter Client Q          |  |
|                   | Payee Mailing/Communication Address Details |                            |                         |  |
|                   | Mailing Address 1                           | Mailing Address 2          | Mailing Address 3       |  |
|                   | Enter Mailing Address 1                     | Enter Mailing Address 2    | Enter Mailing Address 3 |  |
|                   | Mailing Address 4                           | Mobile Number              | Alternate Phone         |  |
|                   | Enter Mailing Address 4                     | Enter Mobile Number        | Enter Alternate Phone   |  |
|                   | Primary Phone Number                        | Alternate Cell Phone       | Email Id                |  |
|                   | Enter Primary Phone Number                  | Enter Alternate Cell Phone | Enter Email Id          |  |
|                   | Country                                     | State                      | City/Town               |  |
|                   | N Inda X *                                  | Enter State                | Enter City/Town         |  |
|                   | Zip Code                                    | Send Alert                 |                         |  |
|                   | Enter Zip Code                              | Select *                   | Disclaimer              |  |

5. Provide all the required fields.

6. Add Payee account details by clicking on payee bank account details option and click on add to list.

| Account Category -     |                  | Card Type                         |                 | Payee Account No. • |                   |             |          |                  |   |
|------------------------|------------------|-----------------------------------|-----------------|---------------------|-------------------|-------------|----------|------------------|---|
| Bank Account           | × +              | Select                            | *               | Enter Payee Account | No.               |             |          |                  | I |
| Account Operations •   |                  | Bank Details                      | 0               |                     |                   |             |          |                  | I |
| ALL                    | × *              | Bank Details                      |                 | Search Details      |                   |             |          |                  | I |
| Payee Account Currency |                  |                                   |                 |                     |                   |             |          |                  |   |
| INR                    | × *              |                                   |                 |                     |                   |             |          |                  |   |
| Account Type           |                  |                                   |                 |                     |                   |             |          |                  |   |
| Enter Account Type     | Q                | Default Cr Account No.            |                 |                     |                   |             |          |                  |   |
|                        |                  |                                   |                 |                     |                   |             |          |                  |   |
| Additional Information |                  |                                   |                 |                     |                   |             |          |                  |   |
|                        |                  |                                   |                 |                     |                   |             |          | Add To List      |   |
| 10 ~                   |                  |                                   |                 |                     |                   |             |          | Hod to case      |   |
| Payee Account No. Paye | e Account Type C | urrency Bank Account Operations A | ccount Category | Card Type IBAN      | Short Account No. | Country Ban | k Branch | IFSC Code        |   |
|                        |                  |                                   |                 |                     |                   |             |          | No data availabi |   |
| 4                      |                  |                                   |                 |                     |                   |             |          | •                |   |

## 2. How to set limit for the beneficiary in Fed One?

1. At the time of adding beneficiary from payee maintenance option select "**Payee Limit Details**" option to set the limit for the beneficiary.

| 🕑 User Setups     | <ul> <li>(All fields)   Required *</li> </ul>                                                     |                               |                        |   |
|-------------------|---------------------------------------------------------------------------------------------------|-------------------------------|------------------------|---|
| Payee Maintenance | Payee Code *                                                                                      | Payee Name *                  | Cient 1                |   |
| Upload & Enquiry  | Enter Payee Code                                                                                  | Enter Payee Name              | Enter Client           | Q |
|                   | Payee Mailing/Communication Address Details                                                       |                               |                        |   |
|                   | Mailing Address 1                                                                                 | Mailing Address 2             | Mailing Address 3      |   |
|                   | Enter Maling Address 1                                                                            | Enter Mailing Address 2       | Enter Maling Address 3 |   |
|                   | Mailing Address 4                                                                                 | Mobile Number                 | Atemate Phone          |   |
|                   | Enter Mailing Address 4                                                                           | Enter Mobile Number           | Enter Alternate Phone  |   |
|                   | Primary Phone Number                                                                              | Atternate Cell Phone          | Email Id               |   |
|                   | Enter Primary Phone Number                                                                        | Enter Alternate Cell Phone    | Enter Email Id         |   |
|                   | Country                                                                                           | Sute                          | Oty/Town               |   |
|                   | Itilida X *                                                                                       | Enter State                   | Enter Oty/Town         |   |
|                   | Zp Code                                                                                           | Sand Alant                    |                        |   |
|                   | Erner Zip Code                                                                                    | Select                        | Disclaimer             |   |
|                   |                                                                                                   |                               |                        |   |
|                   | Add Payment Address                                                                               |                               |                        |   |
|                   |                                                                                                   |                               |                        |   |
|                   | Payee Limit Details                                                                               |                               |                        |   |
|                   | Daily Limit Tracking                                                                              |                               |                        |   |
|                   | Max Tin Amount                                                                                    | Daily Txn Amount Limit        |                        |   |
|                   | Enter Max Ten Arrount                                                                             | Enter Daily Tan Amount Limit  |                        |   |
|                   | Dischainer ; Limits are monitored and recorded exclusively in local currency. ploples for Domesti | : Dectrunc Transactions only) |                        |   |
|                   | Danas Bank Bernard Datalie                                                                        |                               |                        |   |
|                   | Pages Danie Pscours, Deurs                                                                        |                               |                        |   |

#### 3. How can we add multiple beneficiaries in Fed One?

- 1. Login to Fed One.
- 2. Click on "Masters Tab".
- 3. Select "Admin File Upload" option.
- 4. Select "Purpose" as "BUYER\_UPLOAD".

- 5. Select the client and choose "COUNTER\_PARTY\_UPLOAD" as file format type.
- 6. Upload the file by clicking on "Choose file option".

| www.re =                                                                          |           | Purpose *                  |                    | Corporation |  |
|-----------------------------------------------------------------------------------|-----------|----------------------------|--------------------|-------------|--|
| COMMON                                                                            | × *       | BUYER_UPLOAD               | × *                | 135150158   |  |
| ient =                                                                            |           | File Format Type -         |                    | Status      |  |
| 135150358[LIGHT MICROFINANCE PRIVATE)                                             | UMITED× - | Select One Option          | *                  |             |  |
|                                                                                   |           | Format Description: COUNTE | ER_PARTY_UPLOAD    |             |  |
| D Upload File                                                                     |           |                            |                    |             |  |
| Choose File No file chosen                                                        |           |                            |                    |             |  |
| le formats allowed are TXT,CSV, XLS or XML<br>laximum file size allowed is 20 MB. |           |                            |                    |             |  |
| emarks                                                                            |           |                            |                    |             |  |
| Enter Remarks                                                                     |           |                            |                    |             |  |
|                                                                                   |           |                            |                    |             |  |
|                                                                                   |           |                            | 100 character left |             |  |
|                                                                                   |           |                            |                    |             |  |
|                                                                                   |           |                            |                    |             |  |

- 7. Click on Upload.
- 8. Click on "**Detailed File Status Option**" to view the status of the uploaded file.

#### 4. Where can we get the added beneficiary details?

- 1. Login to Fed One.
- 2. Click on "Masters Tab".
- 3. Select "Payee Maintenance Option".
- 4. Choose "Authorized" from Search by option and select the client.
- 5. Click on Search to view all the payee details.

| Search Criteria                                                                           |            |                  |           |                   |                                            |                               |     |
|-------------------------------------------------------------------------------------------|------------|------------------|-----------|-------------------|--------------------------------------------|-------------------------------|-----|
| Search By *                                                                               |            | Corporation      |           | Client *          |                                            |                               |     |
| Authorized                                                                                | X *        | 135150358        |           | 135150358   UGH   | I MICROFINANCE PRIVATE LIMI                |                               |     |
| Payee Code                                                                                |            | Payee Name       |           | Payee Account No. |                                            |                               |     |
| Enter Payee Code                                                                          |            | Enter Payee Name |           | Enter Payee Accou | nt No.                                     |                               |     |
| File Name                                                                                 |            | Account Category |           |                   |                                            |                               |     |
| Enter File Name                                                                           |            | Enloct           |           |                   |                                            |                               |     |
| Advance Search     Search     Reset                                                       |            | Sect             | •         |                   |                                            |                               |     |
| Advance Search     Search     Reset  nyce Details Payce Code                              | Payee Name | Pave Type        | File Name |                   | Status                                     | Copy C Export ()              | Shi |
| Advance Search Search Reset  ryce Details  Payee Code                                     | Payee Name | Payee Type       | File Name |                   | Status<br>Approved                         | C Copy C Export ()            | Sh  |
| Advance Search     Search     Reset      Payee Details      Payee Code      International | Payee Name | Payee Type       | File Name |                   | Status<br>Approved<br>Approved             | Copy C Export ()<br>Actions   | She |
| Advance Search Search Reset  Payee Details  Payee Code  Reset                             | Payee Name | Payee Type       | File Name |                   | Status<br>Approved<br>Approved<br>Approved | C Copy C Export ()<br>Actions | Shc |

Note: You can also find payee details by providing payee code/payee name/payee account

## 5. How to authorize a beneficiary upload/beneficiary?

- 1. Login to Fed One using checker ID.
- 2. Select "Masters" option from "Pending Action".

| Last Refreshed Rr. 07/10/2024-05.1   | Payee Maintenance | 2 |                                        |
|--------------------------------------|-------------------|---|----------------------------------------|
| Last Refreshed At: 07/10/2024 65 11  |                   |   |                                        |
| Last Refreshed #2: 671/10/2024 65 11 |                   |   |                                        |
| Last Refreshed At: 07/10/2014 05 5   |                   |   |                                        |
|                                      |                   |   | Last Refreshed At : 07/10/2024 05:14ci |
|                                      |                   |   |                                        |
|                                      |                   |   |                                        |
|                                      |                   |   |                                        |
|                                      |                   |   |                                        |
|                                      |                   |   |                                        |
|                                      |                   |   |                                        |
|                                      |                   |   |                                        |

3. Under "Authorize" option, the initiated beneficiary/uploaded beneficiary details will be reflected.

| Payee Details |            |            |           |                      | Copy 🕑 Export 🔡 Show/Hide |
|---------------|------------|------------|-----------|----------------------|---------------------------|
| Payee Code    | Payee Name | Payee Type | File Name | Status               | Actions                   |
|               | ABCDE      |            |           | Pending for Approval | × ۵ ×                     |

4. Select beneficiary detail and authorize.

# 4. FedOne - Reports

#### 1. How to download the report from Fed One?

- 1. Login to Fed One.
- 2. Select "Enquiries & Reports" Tab.
- 3. Choose "Payment MIS Report".
- 4. Select the client.
- 5. Choose the report from "Report name" option.
- 6. Select the date range and debit account number.

| MIS Reports             |                                                                                                    |                                                                                                    |                                                                                                    |                   |             | 습           |
|-------------------------|----------------------------------------------------------------------------------------------------|----------------------------------------------------------------------------------------------------|----------------------------------------------------------------------------------------------------|-------------------|-------------|-------------|
| Client •                |                                                                                                    | Report Name •                                                                                                    |                                                                                                    | Format Type •     |             | •           |
|                         | × *                                                                                                    |                                                                                                    | × •                                                                                                    | VISV              | × •         |             |
|                         |                                                                                                    |                                                                                                    |                                                                                                    | 0.50              |             |             |
| From Date •             | DD/MM/YYYY                                                                                                    | To Date •                                                                                                    | DD/MM/YYYY                                                                                                    | Instrument Status |             |             |
|                         | 前                                                                                                    |                                                                                                    | Ē                                                                                                    | Select            |             |             |
| This field is required. |                                                                                                    | This field is required.                                                                                                    |                                                                                                    |                   |             |             |
| Debit Account No.*      |                                                                                                    | Product                                                                                                    |                                                                                                    | Channel           |             |             |
| Enter Debit Account No. | *                                                                                                    | Enter Product                                                                                                    | Q                                                                                                    | Select            | *           |             |
| Download Save As Templa | Back                                                                                                    |                                                                                                    |                                                                                                    |                   |             |             |
|                         |                                                                                                    |                                                                                                    |                                                                                                    |                   |             |             |
|                         |                                                                                                    |                                                                                                    |                                                                                                    |                   |             |             |
|                         |                                                                                                    |                                                                                                    |                                                                                                    |                   |             |             |
|                         | MIS Reports<br>Client *<br>From Date *<br>This field is negarad.<br>Debt Account No. *<br>Enter Debt Account No.<br>Download Sove As Temple | MIS Reports<br>Dent *<br>From Date * COMMUNYRY<br>From Date * COMMUNYRY<br>Date At sequent.<br>Det Account Na.*<br>Enter Deter Account Na. *<br>Download Seve As Template Back | MIS Reports Cert*  From Date From Date From Da | MIS Reports       | MIS Reports | MIS Reports |

7. Click on download.

## 2. How to create Report Matrix in Fed One?

- 1. Login to Fed One.
- 2. Click on "Enquiries & Reports" tab.
- 3. Select "Payments MIS Reports" option from "Standard Reports".
- 4. Provide the mandatory fields and click save as template.

| <ul> <li>iransaction Enquiry</li> </ul> |   | Client *                   |                 | Report Name •              |            | Format Type       |     |
|-----------------------------------------|---|----------------------------|-----------------|----------------------------|------------|-------------------|-----|
| Standard Reports     Common MIS Report  | ~ | 131873076                  | × *             | Payment Transaction Detail | × *        | PDF               | × * |
| Payments MIS Reports                    |   | From Date •                | DD/MM/YYYY      | To Date •                  | DD/MM/YYYY | Instrument Status |     |
| 슈케 Personalized Reports                 | > | 08/10/2024                 | Ē               | 08/11/2024                 |            | All               | × * |
|                                         |   | Debit Account No.*         |                 | Product                    |            | Channel           |     |
|                                         |   | 10080100027812114R   S4CRE | O HEART CONVENT | Enter Product              | Q          | Select            | ٣   |
|                                         |   | Download Save As Terr      | plate Back      |                            |            |                   |     |
|                                         |   |                            |                 |                            |            |                   |     |
|                                         |   |                            |                 |                            |            |                   |     |
|                                         |   |                            |                 |                            |            |                   |     |
|                                         |   |                            |                 |                            |            |                   |     |
|                                         |   |                            |                 |                            |            |                   |     |

- 3. How to download payment file formats?
  - 1. Login to Fed One.
  - 2. Click on "Tools & Utilities" tab.
  - 3. Select "Form Center" option to download the required file formats for FedOne.